## BD FACSArialll 基础操作流程

- 1. 开机
- 1.1 检查液流车各桶内液体情况:如图所示,下图中上方三个白色桶分别为去离子水(DI)、 清洗液和 75%乙醇,容积为 5L,进行无菌分选前液路清洗时使用;下方白色的长方形桶 为废液桶(10L),右边的金属桶为鞘液桶(10L),中间的金属桶为 75%乙醇桶(5L), 金属乙醇桶为液流关闭时使用。

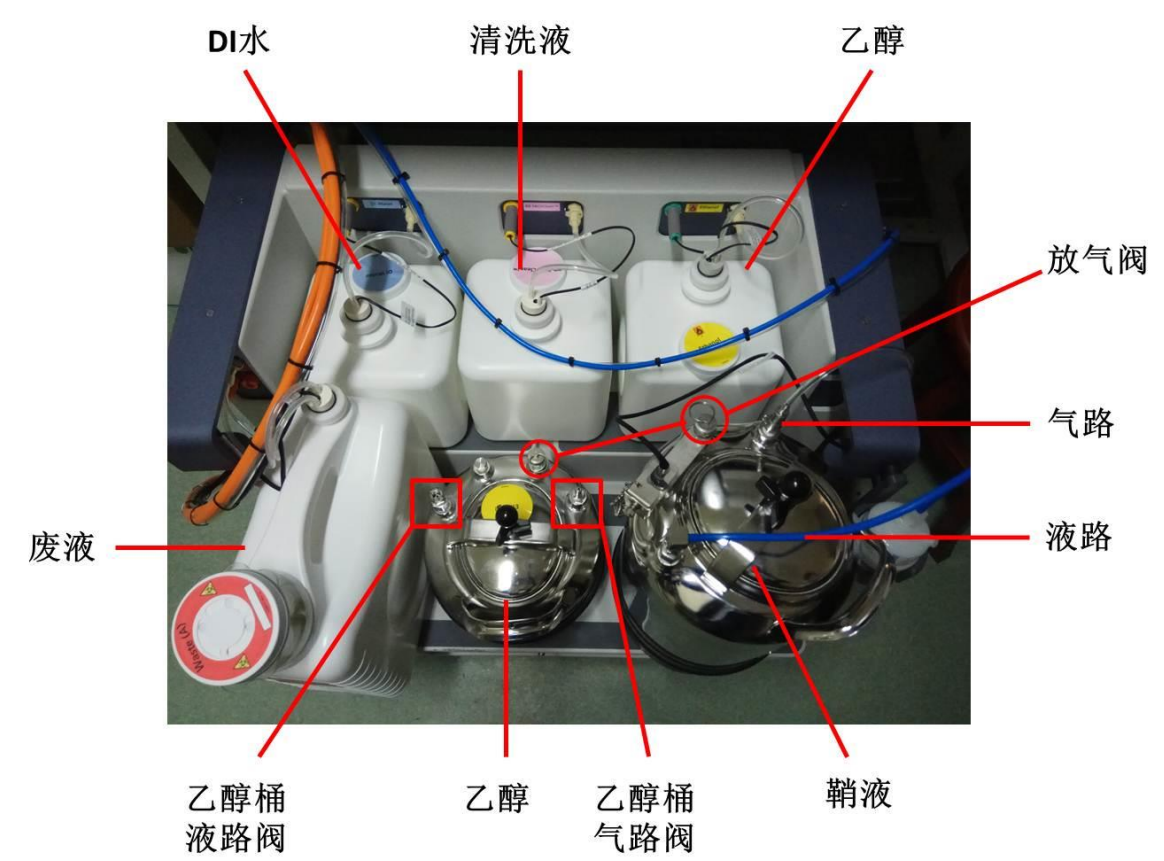

1.2 打开稳压器,打开电脑,输入密码"BDIS#1"; 1.3 打开仪器主电源,打开所需的激光器开关;

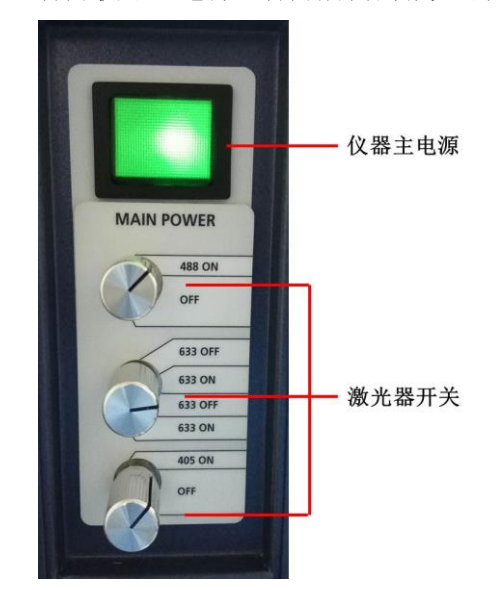

1.4 双击电脑上 BD FACSDiva Software,无需输入密码,直接点击 OK 登录软件,此时软件自动连接仪器,Cytometer 窗口下显示 Cytometer Connected 表示软件和仪器已连接好,旁边5个绿色方框显示液流车各桶内液体的剩余情况;

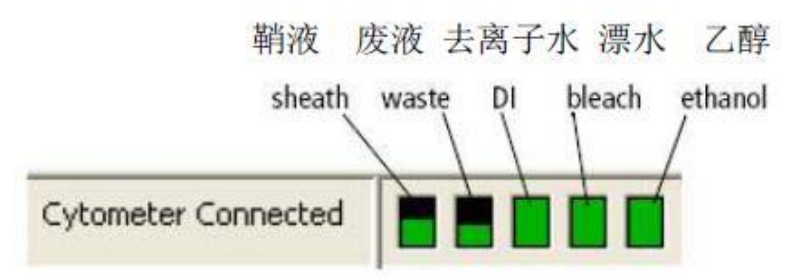

**1.5** 液流启动:在 Cytometer 菜单下选择 Fluidics Startup,按提示进行,完成一步,点击 Done 进行下一步:

| Fluidics Startup                                                                              | ×        |
|-----------------------------------------------------------------------------------------------|----------|
| Ensure the air and fluid lines are disconnected from E tank and connected to the sheath tank. | TOH Done |
| Ensure that the closed loop nozzle is in the flow cell.                                       | Done     |
| Remove the closed loop nozzle from the flow cell asser                                        | nbly.    |
| Insert the correct nozzle size.                                                               | OK       |

- 1) 确认液路管和气路管没有连接在乙醇金属桶上,而是连接在鞘液桶上;
- 确认闭合喷嘴连接在流动室上,点击 Done 后一起开始用鞘液充盈管路(替换之前 的液流关闭时的乙醇);
- 3) 液流启动结束后,将闭合喷嘴取下;
- 4) 换上合适的喷嘴,点击 OK。
- **1.6** 液流启动在液流关闭后开机,或者液路中有气泡,或者一个星期使用一次,平时在仪器显示 Cytometer Connected 以及换好合适的喷嘴后,即可开启 stream;
- **1.7** 喷嘴形状如下图所示,有红色 O 圈的一面朝上,喷嘴有 70μm、85μm、100μm、130μm 等几个规格;

| FT      |    |
|---------|----|
| 0圈 ───◎ | 2n |
|         |    |

1.8 在 Sort 菜单中选择 Sort Setup,选择安装的喷嘴孔径;或者在 Cytometer 中选择 View configurations 菜单下,在 configurations 界面中选择喷嘴的孔径,并设好对应的鞘液压力;

| Sheath Pressure (psi): | 20.00 📚 |   | Window Extension (µs): | 2.00 💲 |  |
|------------------------|---------|---|------------------------|--------|--|
| Nozzle Size (µ):       | 100     | * |                        |        |  |

| Sort Setup Name | Nozzle (microns) | Default Pressure (PSI) |
|-----------------|------------------|------------------------|
| 70 micron       | 70               | 70                     |
| 85 micron       | 85               | 45                     |
| 100 micron      | 100              | 20                     |
| 130 micron      | 130              | 10                     |

**1.9** 在 Breakoff 窗口,点击 ▲ 开启 stream,开启后会显示 圖,调节振幅 Ampl,使断点 位置处于第二滴,Gap 值在下表中的范围内,等待液流稳定后点击 Sweet Spot 锁定;

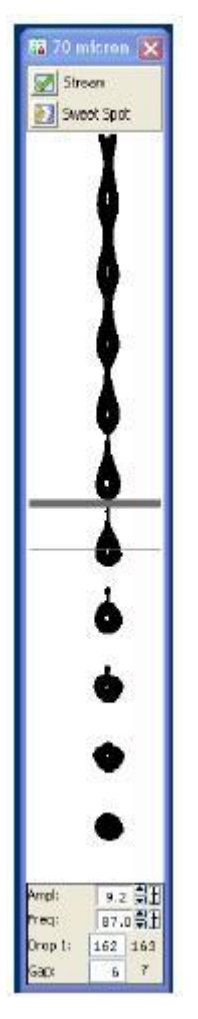

| Setting           | 70 micron | 85 micron | 100 micron | 130 micron |
|-------------------|-----------|-----------|------------|------------|
| Sheath Pressure   | 70        | 45        | 20         | 10         |
| Amplitude         | 60        | 32        | 12         | 24         |
| Frequency         | 87        | 47        | 30         | 12         |
| Drop 1            | 150       | 150       | 150        | 150        |
| Gap (upper limit) | 6 (14)    | 7 (17)    | 10 (21)    | 12 (21)    |

## 2. CST 校准

- 2.1 新装机或者更换了新的喷嘴,需要使用 CST 质控微球进行基线(baseline)校准,评估 仪器的线性、探测器效率、光学背景、CV、电子噪音等参数,并自动校准激光延迟和面 积因子等;
- 2.2 在 0.5ml ddH<sub>2</sub>O 中加入三滴 CS&T 荧光微球,记下小球的批号;
- 2.3 Cytometer 菜单下选择 CST, Characterize 中选择 Define Baseline, Setup Beads 中的 Lot ID 中选择 CST 小球的批号(如没有,可在 Tool 中导入),再点击 RUN 即可;中途需要点击 两次 continue;

| ad a carouse<br>art setun                    | ei with the bead tubes and click Run butt                                                                                                    | on to  |
|----------------------------------------------|----------------------------------------------------------------------------------------------------|--------|
| in secup.                                    |                                                                                                    |        |
| haracterize                                  | : Define Baseline                                                                                                    | ×      |
|                                              | 😥 Run 🚺 Abort                                                                                                    |        |
|                                              |                                                                                                    |        |
| Load Tub                                     | e Manually                                                                                                    |        |
|                                              | -                                                                                                    | _      |
| late Type                                    | 96 Well U. Bottom                                                                                                    | V      |
| idee iypei                                   | Be well o bottom                                                                                                    |        |
| dee rype.                                    |                                                                                                    |        |
| Lytometer C                                  | onfiguration: 2-laser, 6-color (4-2) (BD c                                                                                                    | lefaul |
| Lytometer Ci                                 | onfiguration: 2-laser, 6-color (4-2) (BD c                                                                                                    | lefaul |
| ytometer C                                   | onfiguration: 2-laser, 6-color (4-2) (BD c                                                                                                    | lefaul |
| Cytometer C                                  | onfiguration: 2-laser, 6-color (4-2) (BD c                                                                                                    | lefaul |
| Setup Bead                                   | onfiguration: 2-laser, 6-color (4-2) (BD c                                                                                                    | lefaul |
| Setup Bead:<br>Lot ID:                       | onfiguration: 2-laser, 6-color (4-2) (BD of a second second secon | lefaul |
| Setup Bead:<br>Lot ID:                       | onfiguration: 2-laser, 6-color (4-2) (BD c<br>Select Configuration<br>5<br>68341<br>CST Setup Beads                                                                                                    | lefaul |
| Setup Bead:<br>Lot ID:<br>Product:<br>Part # | onfiguration: 2-laser, 6-color (4-2) (BD of<br>Select Configuration<br>s<br>68341<br>CST Setup Beads<br>683391                                                                                                    | lefaul |

- 2.4 点击 View Report, 查看检测报告, 没有红字即可通过;
- 2.5 通过基线检测后,以后每次开机,需进行仪器状态自动校准(Check Performance);
- 2.6 在 0.35ml ddH<sub>2</sub>O 中加入 1 滴 CS&T 荧光微球,记下小球的批号;
- 2.7 Cytometer 菜单下选择 CST, Characterize 中选择 Check Performance, Setup Beads 中的 Lot ID 中选择 CST 小球的批号(如没有,可在 Tool 中导入),再点击 RUN 即可;
- 2.8 点击 View Report, 查看检测报告, 没有红字即可通过;
- 2.9 通过后关闭 CST 窗口回到 BD FACSDiva 窗口, 仪器重新与软件连接, 选择 Use CST Settings 可按照校准后参数进行后续实验;

| The settings fro<br>Which settings                    | om CST are different from th<br>would you like to apply?<br>this message again for curre<br>my decision. | iose currently in BD FACSDiva.<br>Int login session. |
|-------------------------------------------------------|----------------------------------------------------------------------------------------------------|------------------------------------------------------|
| No Detail                                             | Use CST Settings                                                                                         | Keep BD FACSDiva Settings                            |
| No Detail<br>Details                                  | Use CST Settings                                                                                         | Keep BD FACSDiva Settings                            |
| No Detail<br>Details<br>Parameter                     | Use CST Settings                                                                                         | Keep BD FACSDiva Settings<br>BD FACSDiva Settings    |
| No Detail<br>Details<br>Parameter<br>Window Extension | CST Settings 7.0                                                                                         | BD FACSDiva Settings<br>BD FACSDiva Settings         |

## **3.** 流式分析

3.1 新建一个New folder, 在new folder下新建new experiment;

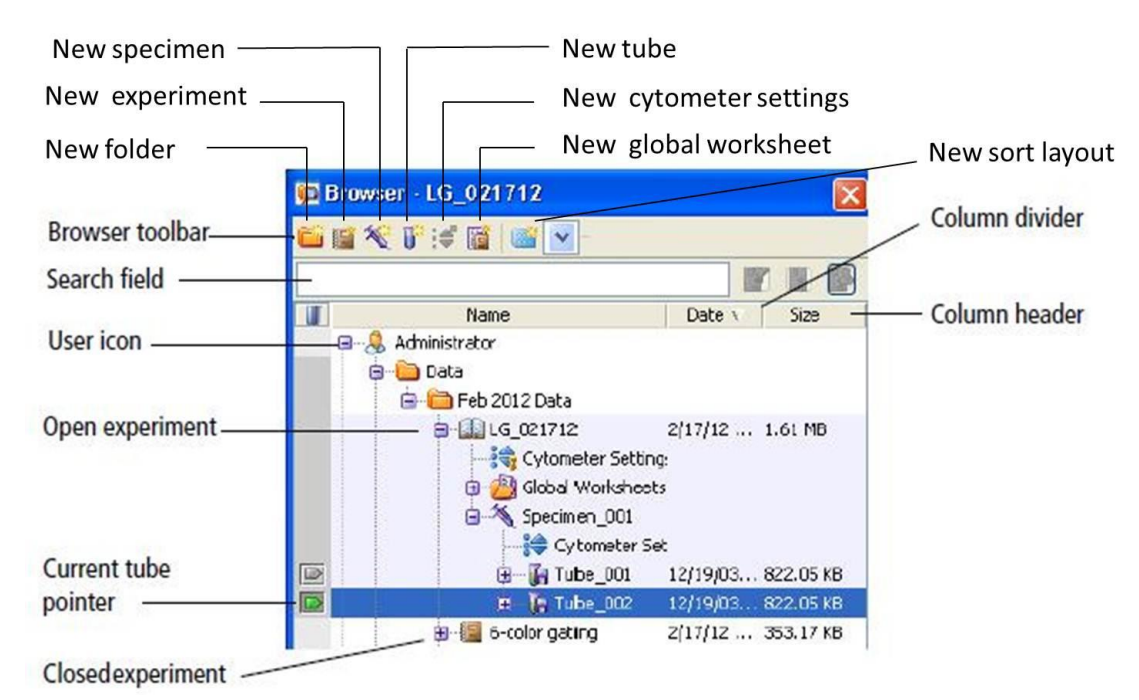

3.2 在Inspector, parameters中把不需要的接收通道去掉,

| Par | ameters | Threshold Ratio G | ompensation |        |
|-----|---------|-------------------|-------------|--------|
|     | Parame  | eter              | Voltage     | H      |
|     | FSC     |                   | 402         |        |
| •   | SSC     |                   | 288         |        |
| •   | FITC    |                   | 603         |        |
| •   | PE      |                   | 513         |        |
| •   | APC     |                   | 597         |        |
|     |         | Add               |             | Delete |

3.3 设置自动补偿: Experiment 菜单下Compensation Setup,会根据之前选择的通道自动 生产Compensation Controls和图,按照Compensation Controls的顺序,上阴性样本和 单阳管,上阴性对照时调节好电压和P1门的位置,在P1门上右键点击Apply to All Compensation Controls,使P1门应用到当前experiment下所有的Compensation Controls中;

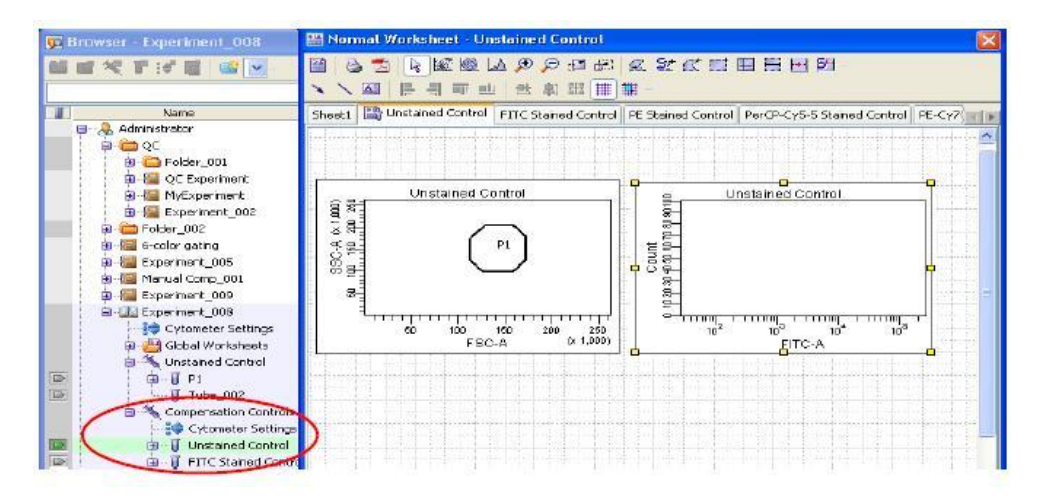

- 3.4 上完所有单阳管后,点击Experiment > Compensation Setup > Calculate Compensation, 自动成补偿;
- 3.5 补偿生成后,弹出一个窗口,出现三个选项: Link & Save、Apply Only、Cancel,选 择Link & Save把当前补偿数据应用到当前experiment的所有数据中并生成一个文件, 后期可以直接调出该文件应用其中的补偿数据,Apply Only只应用不保存当前补偿文件, cancel取消,选择Link & Save或Apply Only使补偿生效;
- 3.6 在当前experiment下新建一个specimen,开始上样,上阴性管调电压,点击next tube 直接上后续样本;
- 3.7 画门分析。
- 4. 流式分选
- 4.1 液流stream稳定后,点击Voltage打开偏转板的电压(之前用去离子水冲洗干净并完全 擦干),点击Test Sort,将左边第二根液流的voltage打开,其它可以关闭,通过调节 2nd Drop、3nd Drop和4nd Drop,将中间液流和侧液流调至最集中,没有分叉,再点击 Optical filter,会出现两个白色框,调节侧液流电压使侧液流的在左边的框范围内;

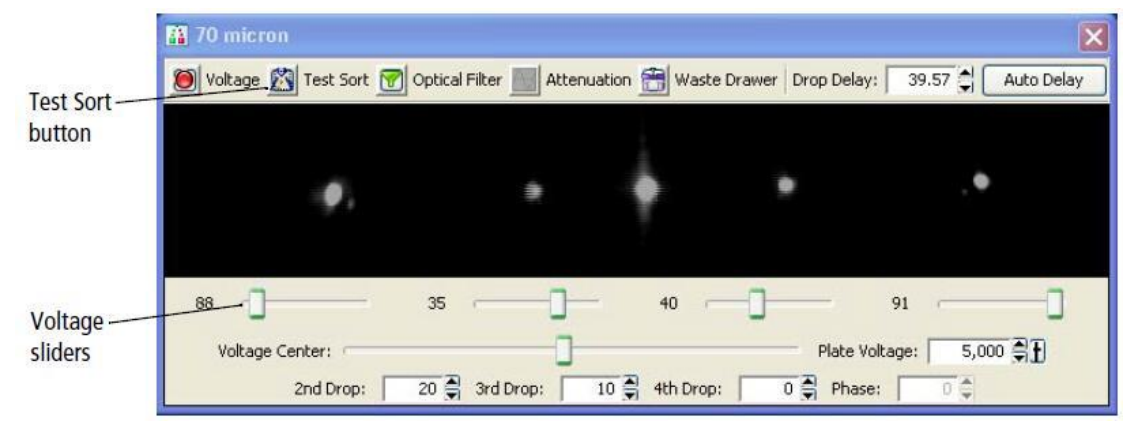

- 4.2 设置Accudrop: Experiment > New Experiment下选择Accudrop Drop Delay, 在Cytometer 窗口的Lab中, 把window extension设为0;
- 4.3 准备Accudrop微球样品,500ulddH20中加1-2滴微球,混匀上样;
- 4.4 点击Sort Layout中Sort开始分选,点击cancel不需收集微球;
- 4.5 设Device 中选择2 Tube, Precision 为Initial, Target events 为Continuous;
- 4.6 打开Voltage和Optical Filter,关闭Test Sort,调节Drop Delay使中间的亮点基本全部移至左边

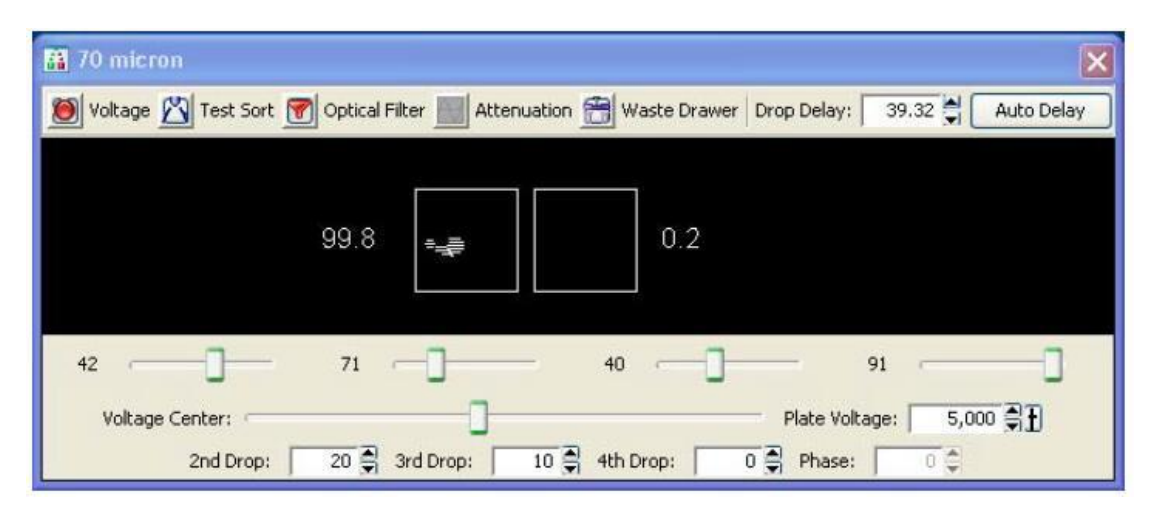

4.7 在Sort Layout中点击Fine Tune,再次微调Drop Delay,使左边微球的百分比最高;
4.8 关闭Voltage和Optical Filter,把Cytometer窗口Lab中的window extension设为2;
4.9 Drop Delay设置完毕,新建experiment,进行分选实验。

- 5. 关机及维护
- 5.1 日常关机:上Clean Buffer(稀释5-10倍)或者 Rinse Buffer(不稀释),最高速上 样10分钟,再换去离子水最高速上样15分钟,关闭stream,在Cytometer中点击Standby, 仪器放气,取下喷嘴(超声清洗),拉起鞘液桶排气阀放掉气压,关闭仪器电源,关闭 软件,清空废液桶。
- 5.2 液流关闭:每周做一次或者长期不用了最后用液流关闭。
  - 1) 清洗上样管路后关闭stream;
  - 将鞘液桶的液路(从液路滤器以下)和气路连接到乙醇金属桶的对应阀门,清空废液桶;
  - 3) Cytometer中点击Fluidics shutdown,取下上样喷嘴(超声清洗),装上闭合喷嘴;
  - 4) 在上样台上放置2ml去离子水,按页面提示完成液流关闭;
  - 5) 完成后关闭仪器电源,关闭软件,清空废液桶。
- 5.3 分选无菌清洗:分选前,要进行无菌清洗管路。
  - 确认液流车前方3个小白桶内液体充足,鞘液桶用75%乙醇润洗过后盖上盖子过夜让 乙醇挥发,再用灭菌的去离子水洗净乙醇,再装满用0.22um滤器过滤后的鞘液,去 离子水桶和液面感应器同样处理消毒并装满去离子水;
  - Cytometer > Cleaning Modes > Prepare for Aseptic Sort, 按提示完成每步点 击Done进行下一步;
  - 3) 确认闭合喷嘴在流动室上;
  - 将蒸馏水桶和清洗液桶的液路从液流车上的快速连接口上断开,将清洗液桶的液路 连接到蒸馏水桶的快速连接口上;
  - 5) 将清洗液桶的液路从蒸馏水桶的快速连接口上断开,将蒸馏水桶和清洗液桶的液路 连回各自的快速连接口上;
  - 6) 将鞘液的液路从鞘液过滤器远离鞘液桶的一端断开,将其连接到液流车侧面面板的

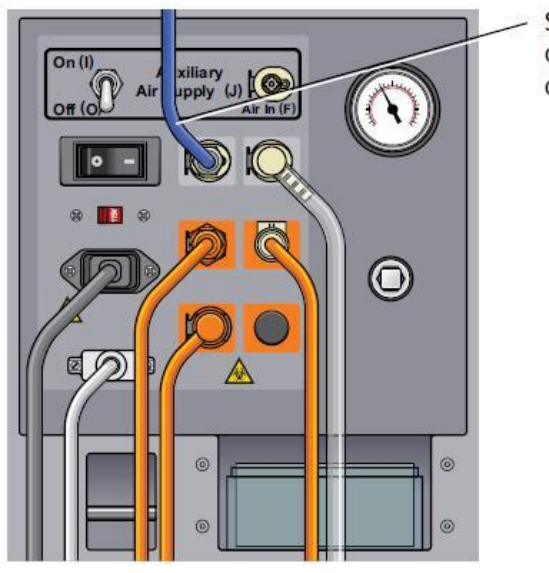

Sheath fluid line connected to fluid out port

"Fluid"接口上

- 7) 将鞘液的液路从液流车侧面面板上取下,连接回鞘液桶的滤器上;
- 8) 关机

5.4 其他保养程序:

- 1) Sample Line Backflush:用鞘液再清洗样本管路,每次将样本从进样仓放下时, 仪器会自动backflush清洗进样管,点击Sample Line Backflush可再次进行清洗
- Clean Flow Cell: 用Clean Buffer清洗流动室,可在必要时进行,关闭液流后, 在上样台放置3ml Clean Buffer,然后选择Clean Flow Cell,按提示进行即可;
- **3)** Prime after Tank Refill: 5L小白桶与液流车断离后需要进行,排除管路中的气泡。